## **DIRITTO ALL'OBLIO**

Per poter esercitare il diritto all'oblio sui documenti presenti in *Albo Pretorio* online sono state introdotte all'interno del pannello due caselle selezionabili

| Inserim | iento | Documenti |  |
|---------|-------|-----------|--|
|         |       |           |  |

| Annulla                                         | a Filtri     | Filtra per           | Oggetto   |            |               |               | Nuc    | Nuovo Documento |              |              |       |
|-------------------------------------------------|--------------|----------------------|-----------|------------|---------------|---------------|--------|-----------------|--------------|--------------|-------|
| Documenti                                       |              |                      |           |            |               |               |        |                 |              |              |       |
| Trascina qui una colonna per raggruppare i dati |              |                      |           |            |               |               |        |                 |              |              |       |
| Anno 🗸                                          | Num. $ abla$ | Tipo Atto            | Num. Atto | Data Atto  | Dt. Ini. Pub. | Dt. Fine Pub. | Durata | Data Def.       | Storico      | Oblio        | #     |
|                                                 |              | ~                    |           | ~          |               | ~             |        |                 |              |              |       |
| 2015                                            | 2            | Bando di<br>Concorso |           | 09/07/2015 | 09/07/2015    | 24/07/2015    | 15     |                 | $\checkmark$ |              | / / × |
| prova                                           |              |                      |           |            |               |               |        |                 |              |              |       |
| 2015                                            | 1            | Avviso<br>Pubblico   |           | 07/06/2015 | 08/06/2015    | 06/07/2015    | 28     |                 | $\checkmark$ | $\checkmark$ | J Ø   |
| Test                                            |              |                      |           |            |               |               |        |                 |              |              |       |
| 2014                                            | 1            | Avviso<br>Pubblico   |           | 15/07/2014 | 15/07/2014    | 30/07/2014    | 15     |                 | $\checkmark$ |              | / @ 🗙 |
| test                                            |              |                      |           |            |               |               |        |                 |              |              |       |
| 2013                                            | 1            | Bando di<br>Gara     |           | 12/12/2013 | 11/12/2013    | 26/12/2013    | 15     | 30/01/2014      | $\checkmark$ |              | J Ø   |
| TEST DI PROVA                                   |              |                      |           |            |               |               |        |                 |              |              |       |

La colonna storico indica che i documenti saranno visibili a storio. La casella è sempre spuntata e se si desidera che un documento non venga visto nello storico bisogna procedere a deselezionarla e l'effetto sarà quello di avere nello storico ne' la testata ne' gli allegati. Se la tipologia di documento è già stata imposta come "non visibile nello storico" allora la selezione di questa casella non ha alcun effetto sulla visibilità del documento.

La colonna Oblio permette di impostare il documento come soggetto all'oblio con l'effetto che gli allegati non saranno più visibili e l'oggetto del documento sarà sostituito dalla dicitura "Documento soggetto al diritto all'oblio"

| Comune di Prova<br>P.zza di Prova, 10<br>33028 Tolmezzo                                                                                                    |                        |                                |                                                                                                    | Scheda Documento                                               |
|----------------------------------------------------------------------------------------------------|------------------------|--------------------------------|----------------------------------------------------------------------------------------------------|----------------------------------------------------------------|
| E-mail: info@dbinfo.it<br>PEC:                                                                                                    |                        | <u> </u>                       | Numero Documento:                                                                                               | Mittente:                                                      |
| Anno:<br>2015<br>Oggetto:                                                                                                    | Da Data:<br>01/01/2015 | A Data:<br>31/12/2015<br>Cerca | 1<br>Tipo Atto:<br>Awiso Pubblico<br>Numero Atto:<br>Data Atto:                                                 | Oggetto:<br>DOCUMENTO SOGGETTO AL<br>DIRITO ALL'OBLIO<br>Note: |
|                                                                                                    | STORICO DOCUMENTI      |                                | 07/06/2015<br>Protocollo Generale:                                                                              | $\bigcirc$                                                     |
| Categoria         Num.Atto         Mittente         Oggetto         Da Data         A Data         A Data <t< td=""><td>Protocollo Generale Est.:<br/>Data Inizio Pubblicazione:<br/>08/06/2015<br/>Data Fine Pubblicazione:<br/>06/07/2015</td><td></td></t<> |                        |                                | Protocollo Generale Est.:<br>Data Inizio Pubblicazione:<br>08/06/2015<br>Data Fine Pubblicazione:<br>06/07/2015 |                                                                |

Nome Allegato

Dimensione

Nessun file trovato

La scelta della casella può essere fatta in qualsiasi momento, ma ha effetti solo quando il documento risulta scaduto ovvero quando si è completato il periodo di pubblicazione obbligatoria. Trascorso il periodo di pubblicazione, se è stato impostata la spunta su Oblio o tolta la spunta da

Storico il documento e i suoi allegati non potranno più essere raggiunti nemmeno tramite il link diretto.

Coloro che operano nel pannello dell'Albo Pretorio continueranno comunque a visualizzare tutti i documenti e gli allegati.

Analogamente è possibile introdurre l'oblio anche nei documenti pubblicati nella pagine Inserimento Gare/Lotti e Elenco incarichi in *Amministrazione Trasparente*.

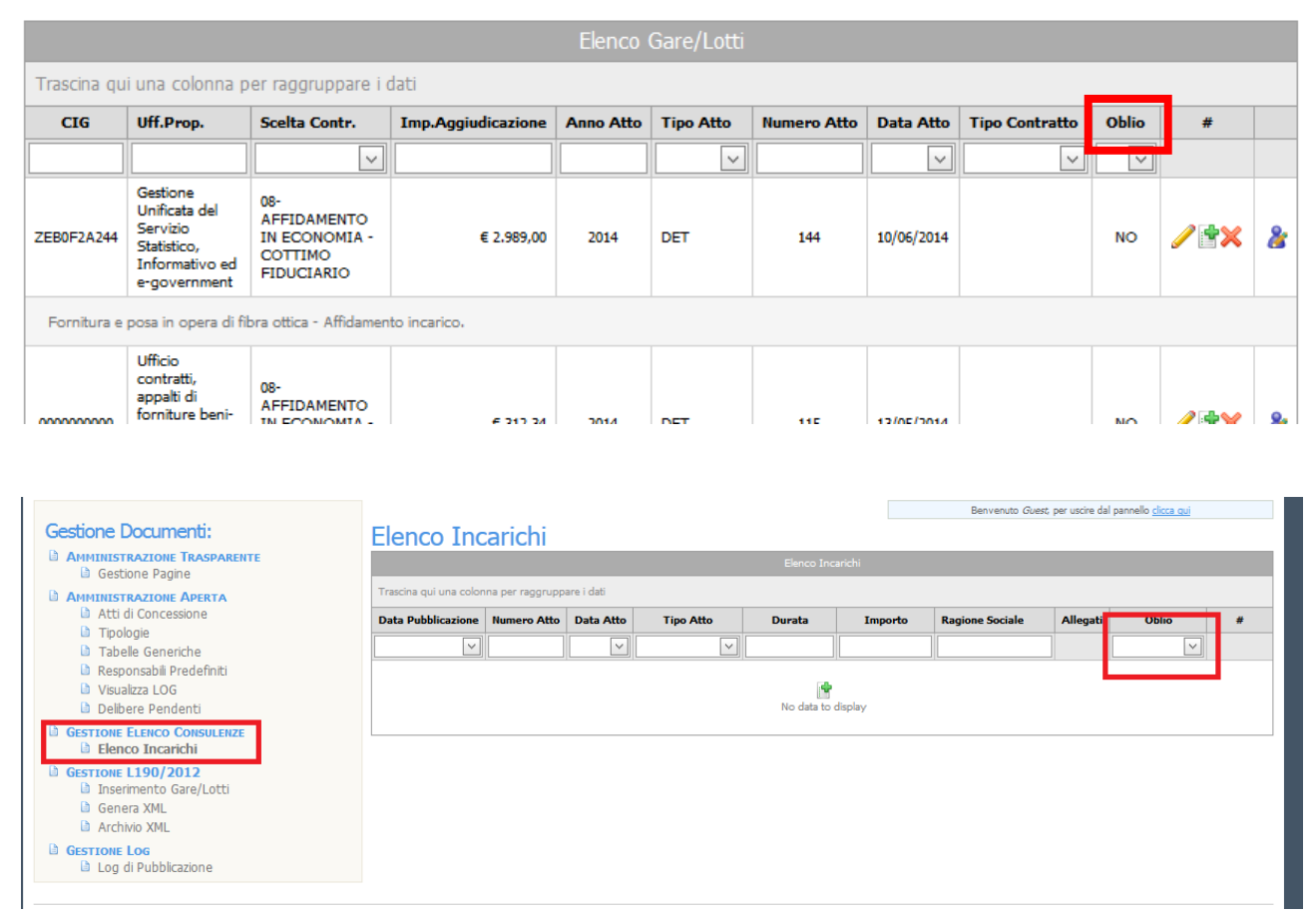